## Ćwiczenie 1 Program Subiekt GT

Wykonaj w programie

Otwórz program ➡ kliknij **Nowy** ➡ wpisz skróconą nazwę firmy: <u>swoje imię</u> <u>i nazwisko</u> ➡ w oknie "Uwaga! Wersja próbna" kliknij **OK**.

## Wykonaj w programie następujące działania:

- 1. Wprowadź dane na temat nowej firmy korzystającej z programu:
  - a) nazwa firmy: "Przedsiębiorstwo Handlowe + pełne imię i nazwisko osoby wykonującej ćwiczenie" – jest to firma jednoosobowa;

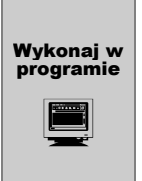

W pierwszym oknie wpisz skróconą nazwę podmiotu: <u>PH + swoje imię i na-</u> <u>zwisko</u>  $\implies$  w kolejnym oknie wybierz **wersję pełną** (konieczne jest posiadanie licencji i kodów aktywacyjnych) lub **wersję próbną**<sup>5</sup>  $\implies$  zrezygnuj z danych przykładowych  $\implies$  **OK**  $\implies$  w kolejnym oknie potwierdź klawiszem **OK** chęć rozpoczęcia pracy z firmą.

**b)** pozostałe dane identyfikacyjne i inne informacje o firmie:

- adres (wpisz własny adres zamieszkania);
- NIP (własny<sup>6</sup>), REGON (9 cyfr);
- numer rachunku bankowego firmy: 12 1020 1156 1234 5678 1234 5678 w PKO BP SA X Oddział w Warszawie, 00-012 Warszawa, Al. Jerozolimskie 1, woj. mazowieckie, stan środków na koncie = 45 000 zł;
- przedsiębiorstwo stosuje system oznaczania dokumentów składający się z kolejnego numeru łamanego przez rok (np. 1/2008), a luki w numeracji nie powinny być wypełniane;
- przedsiębiorstwo nie przyjmuje zapłaty kartami płatniczymi;

<sup>&</sup>lt;sup>5</sup> Wersja próbna pozwala na pracę z firmą jedynie przez 45 dni. Jeżeli zatem będziesz korzystać z Subiekta np. przez 32 dni, to praca z tą sama firmą w kolejnych programach (np. Gratyfikant, Rachmistrz lub Rewizor) nie może przekroczyć 13 dni. Po 45 dniach nadal można korzystać z wersji próbnej programu, zakładając kolejne firmy na 45 dni, chyba że wprowadzona zostanie licencja i kody aktywacyjne.

<sup>&</sup>lt;sup>6</sup> Jeżeli wybrałeś wersję próbną, wpisz własny NIP. W przypadku wersji pełnej – NIP szkoły.

Wykonaj w<br/>programiePrzyjmij następujące parametry magazynowe: sprzedaż, zakup, wydania, przy-<br/>jęcia i przesunięcia powodują wywołanie skutku magazynowego, po wpłynię-<br/>ciu zamówienia na towary nie rezerwuje się stanów magazynowych, towar<br/>wydawany jest według metody FIFO, wyłącz automatyczną dyspozycję towarów.Przyjmij, że symbole kontrahentów nadawane są ręcznie, a symbole towarów<br/>wprowadzane są z klawiatury. Przyjmij, że jesteś szefem, a jeżeli założysz hasło,<br/>wpisz je tutaj: ..... > kliknij Wykonaj > w lewym<br/>dolnym rogu nowego okna powinien pojawić się komunikat: "Proces zakoń-<br/>czony poprawnie" > Zamknij.

c) dane o urzędzie skarbowym zakładanej firmy.

## Lista modułów 🔿 Kartoteki 🔿 Instytucje 🔿 Dodaj 🔿 zakładka Podstawowe.

Wykonaj w programie W pole **Symbol** wpisz skrót "US". W kolejne pola wprowadź dane urzędu skarbowego właściwego dla Twojego miejsca zamieszkania. Jeżeli ich nie pamiętasz, wpisz dane fikcyjne. W polu **Kod US** kliknij na ikonę listy i znajdź swój urząd skarbowy lub wybierz dowolny. W zakładce **Dodatkowe** poleceniem **Dodaj** wprowadź dwa numery rachunków bankowych urzędu skarbowego: 97 1010 1010 0165 4822 2300 0000 i 50 1010 1010 0165 4822 2200 0000. W polu **Deklaracja PIT** wybierz pierwszy numer rachunku bankowego, a w polu **Deklaracja VAT** – drugi numer rachunku bankowego.

2. Wprowadź dane z tabeli 1. W każdym przypadku wybierz przelew w terminie 14 dni.

| Lp. | Nazwa i adres                                                                                                    | NIP<br>REGON              | Rodzaj<br>kontrahenta |
|-----|----------------------------------------------------------------------------------------------------|---------------------------|-----------------------|
| 1   | Artykuły Szkolne s.c. Anna Kot, Beata Wąs; ul. Poznańska 11;<br>05-850 Ożarów Mazowiecki; woj. mazowieckie; rachunek ban-<br>kowy 89 1234 5678 9123 4567 8912 3456 w BKT Oddział<br>w Ożarowie Mazowieckim | 534-14-65-582<br>07894561 | D1<br>(dostawca)      |
| 2   | BELA Hurtownia Książek s.c. Marek Walc, Piotr Koło; ul. Kole-<br>jowa 11/13; 01-217 Warszawa; woj. mazowieckie; rachunek<br>bankowy 91 0000 1278 9123 3456 4567 8912 w BK Oddział III<br>w Warszawie       | 526-03-09-470<br>04561237 | O1<br>(odbiorca)      |
| 3   | Dom Handlowy "Mrówka" sp. z o.o.; ul. Obwodowa 2; 08-300<br>Sokołów Podlaski; woj. mazowieckie; rachunek bankowy<br>91 0000 1245 6778 9189 1223 3456 w BT Oddział w Sokoło-<br>wie Podlaskim               | 823-12-20-711<br>74185296 | O2<br>(odbiorca)      |
| 4   | Dom Towarowy "KROS" SA; ul. Krakowska 42; 01-831 War-<br>szawa; woj. mazowieckie; rachunek bankowy 91 0011 0018<br>9123 3456 4567 8912 w BPK Oddział III w Warszawie                                       | 118-00-77-742<br>14725896 | O3<br>(odbiorca)      |

Tabela 1. Kontrahenci PH .....

Wykonaj w programie

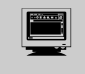

**Kontrahenci** → **Dodaj** → wypełnij zakładkę **Podstawowe** (do REGONU włącznie) i zakładkę **Dodatkowe** (tylko rachunek bankowy).

- Uwaga: Jeżeli posiadasz listę kontrahentów w wersji elektronicznej, możesz wprowadzać poszczególne informacje na temat kontrahentów poprzez kopiowanie (z posiadanego pliku) i wklejanie do właściwego okna programu Subiekt (Ctrl+C i Ctrl+V).
- **3.** Sprawdź poprawność założenia kartotek porównaj liczbę wierszy z tabeli 1. z ilością wprowadzonych do programu kontrahentów.
- **4.** Wprowadź z tabeli 2. dane na temat oferowanych towarów. Zastosuj następujący sposób wyliczania cen sprzedaży:
  - CD cena detaliczna (podstawowa) ustalana jako 120% ceny kartotekowej<sup>7</sup>;
  - CH cena hurtowa (obniżona) ustalana jako 110% ceny kartotekowej;
  - CS cena specjalna (minimalna) ustalana jako 105% ceny kartotekowej.

Tabela 2. Towary – stan na dzień wykonywania ćwiczenia ustalony w wyniku inwentaryzacji

| Lp.   | Symbol<br>towaru | Nazwa towaru                                  | Stawka VAT /<br>PKWiU* | Stan<br>ze<br>spisu | Jedn.<br>miary | Cena<br>kartote-<br>kowa | Wartość<br>netto |
|-------|------------------|-----------------------------------------------|------------------------|---------------------|----------------|--------------------------|------------------|
| 1     | 024727           | Korektor w taśmie                             | 22%                    | 87                  | szt.           | 10,00                    | 870,00           |
| 2     | 024852           | Taśma pakowa                                  | 22%                    | 124                 | rolka          | 4,00                     | 496,00           |
| 3     | 029971           | Teczka wiązana biała                          | 7%<br>22.22.20-50.90   | 320                 | szt.           | 5,00                     | 1600,00          |
| 4     | 030123           | Koszulka przezroczy-<br>sta A4 do segregatora | 7%<br>25.24.27-00.21   | 62                  | opak.          | 6,00                     | 372,00           |
| 5     | 037010           | Segregator ekono-<br>miczny A4/7 czarny       | 22%                    | 154                 | szt.           | 7,00                     | 1078,00          |
| Razem |                  |                                               |                        | x                   | x              | x                        | 4416,00          |

\* Od 1 stycznia 2009 r. zniesiony został obowiązek wstawiania na fakturze VAT symbolu PKWiU w sytuacji sprzedaży towaru opodatkowanego inną niż podstawowa składka podatku od towarów i usług.

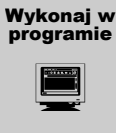

Z lewego paska wybierz Towary i usługi → Dodaj → wprowadź w zakładce
Podstawowe informacje o towarze, a następnie kliknij polecenie Kalkulacja
cen i wstaw cenę kartotekową oraz narzuty lub marże.

<sup>&</sup>lt;sup>7</sup> **Cena kartotekowa** to cena zakupu będąca punktem wyjścia do ustalenia ceny sprzedaży. Wprowadzana jest z klawiatury i wynika ona z ceny zakupu, średnich cen zakupu, itd.